## HƯỚNG DẪN SỬ DỤNG TH-S7G

#### 1. Giới thiệu

Thiết bị TH-S7G được sử dụng để gửi tin nhắn SMS từ các hệ PLC S7 đến các số điện thoại đã cài đặt; Set/Reset các Tag Bool từ xa bằng lệnh SMS.

#### 2. Tính năng

+ Đọc 8 bit dữ liệu kiểu "bool" từ khối DataBlock DB bất kỳ từ 0-100 trong chương trình PLC với chu kỳ 1s. Gửi tin nhắn SMS đến 05 số điện thoại cài đặt trước nếu 1 trong 8 bit này lên mức 1. Nội dung tin nhắn ứng với từng bit thay đổi được.
+ Set/reset 2 bit dữ liệu kiểu "bool" đến khối DataBlock DB từ xa bằng tin nhắn SMS, gửi SMS phản hồi lênh.

+ Truy xuất trạng thái thiết bị bằng cách gửi tin nhắn SMS (theo cú pháp) đến thiết bị. Hệ thống sẽ kiểm tra và nhắn tin phản hồi thông báo trạng thái của thiết bị (kết nối PLC, giá trị 8 bit đọc và 2 bit ghi).

+ Cài đặt 05 số điện thoại.

#### 2. Thông số kỹ thuật

- + 01 cổng Ethernet RJ45
- + 01 cổng MiniUSB.
- + 01 khe cắm Sim điện thoại.
- + 03 đèn báo trạng thái.
- + Nguồn cấp: 09 30Vdc.
- + Giá đỡ: kiểu Din rail.
- + Kích thước: 88x72x59mm

### 3. Phần cứng thiết bị

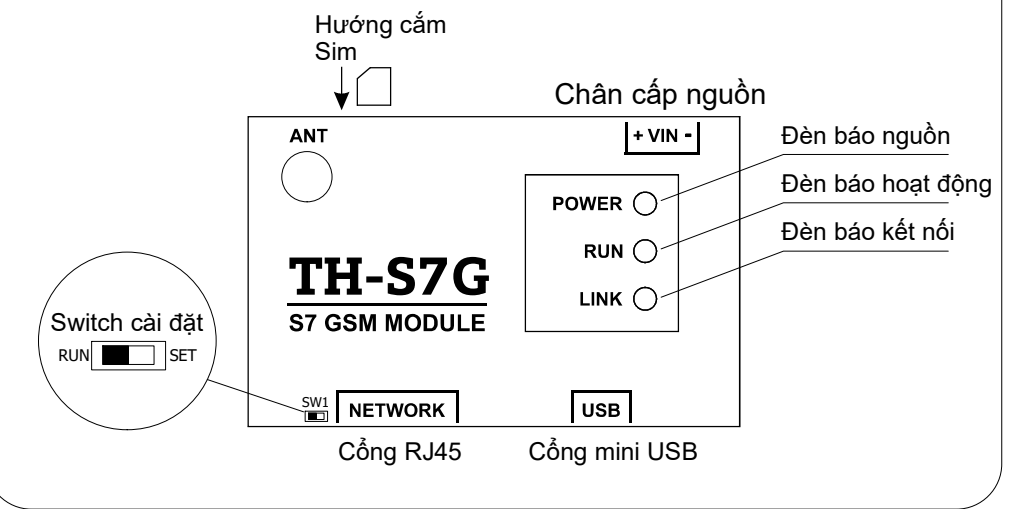

#### 4. Cấu trúc 8 bit đoc và 2 bit ghi DataBlock DB 0.1 0.2 0.3 0.4 0.5 0.6 0.7 1.0 1.1 0.0 Read Bits Write Bits 5. Phần mềm cài đăt TH Pro Các bước cài đăt bộ GSM TH-S7G bằng phần X 🖷 TH Programmer 🛛 mềm TH Pro Cấu hình + Gat công tắc SW1 sang vi trí "SET". COM3 V Connect Cổng COM + Cắm cáp USB từ máy tính đến bộ TH-S7G, đèn Tốc độ Baud 115200 V power sẽ sáng. + Mở phần mềm TH Pro. Nếu máy tính nhân thiết bị Nhập mã máy thì sẽ hiển thị cổng COM khi nhấp chuột vào mục "Cổng COM" trên phần mềm, nếu chưa nhận ta cài Clear Mã máy xem ở mặt dưới thiết đăt driver cho thiết bi. + Chon cổng COM ứng với thiết bi, nhấp "Connect" Giới thiêu để kết nối. (Lưu ý: Tháo Sim, tháo Jack nguồn khi cài đặt). 💀 TH Programmer X Cài đặt kết nối Cài đặt nội dung tin nhắn TH-S7G IPv4 192 168 1 25 DB22.0 ALARM: Bit 0.0 DB22.1 ALARM: Bit 0.1 192 168 1 PLC IPv4 DB22.2 ALARM: Bit 0.2 22 DB number DB22.3 ALARM: Bit 0.3 Cài đặt số điện thoại DB22.4 ALARM: Bit 0.4 DB22.5 ALARM: Bit 0.5 Phone 01 0911111111 DB22.6 ALARM: Bit 0.6 Phone 02 0922222222 DB22.7 ALARM: Bit 0.7 Phone 03 0933333333 Phone 04 094444444 Cài đặt chung 1234 Phone 05 0977777777 Mật mã điệu khiến SMS: Nhắn tin khi khởi đông: Power up SMS

#### Download Giới thiệu

Trạng thái:

1

2

# 3

+ Sau khoảng 10 giây khởi động, thiết bị sẽ phát âm báo "tit". Nhập mã máy (xem mã máy ở mặt dưới thiết bị), nhấp "OK". Nếu nhập sai mã máy sẽ có thông báo yêu cầu nhập lại mã máy

+ Nếu đúng mã máy sẽ hiện cửa sổ cài đặt chính

#### 6. Phần cài đặt kết nối

+ TH-S7G lpv4: Nhập địa chỉ IP cài đặt cho thiết bị (lưu ý không cài trùng IP với các thiết bị khác).

+ PLC lpv4: Nhập địa chỉ IP của PLC.

+ DB number: Nhập địa chỉ khối DB trong chương trình PLC (0-100).

#### Phần cài đặt kết nội dung tin nhắn

+ Nhập nội dung tin nhắn tương ứng với 8 bit dữ liệu trong khối DB.

#### Phần cài đặt số điện thoại

+ Cài đặt tối đa 05 số điện thoại nhận tin nhắn SMS. Các số tiếp theo để trống nếu không cài.

#### Phần cài đặt chung

Mật mã điều khiển SMS: cài mật mã điều khiển qua SMS gồm 04 chữ số
Nhắn tin khi khởi động: nếu chọn, mỗi khi bật nguồn, thiết bị sẽ gửi tin nhắn SMS thông báo đến số điện thoại đầu tiên trong danh sách.

Sau khi cài đặt các thông số cần thiết, ta nhấp nút "Download" để nạp cấu hình vào thiết bị TH-S7G. Đợi vài giây sau khi nạp xong sẽ có thông báo cài đặt thành công, tắt phần mềm, rút cáp USB, khởi động lại thiết bị.

#### 7. Hoạt động

- + Lắp anten GSM.
- + Lắp Sim điện thoại vào thiết bị.
- + Gạt công tắc Sw1 sang vị trí "RUN".
- + Kết nối cáp Ethernet với PLC.
- + Cấp nguồn cho thiết bị.

 Sau khoảng 10s, thiết bị khởi động xong. Thiết bị sẽ gửi SMS đến số điện thoại đầu tiên thông báo (nếu chọn trong cài đặt), đèn báo "RUN" sẽ sáng, đèn báo "LINK" sẽ nhấp nháy nếu kết nối thành công tới PLC. - Lúc này, nếu bất kỳ 1 trong 8 bit trong khối DB đã cài đặt thay đổi trạng thái lên mức "1" (mức true). Thiết bị lập tức gửi SMS đến các số điện thoại đã đăng ký với nội dung tin nhắn tương ứng. Thiết bị sẽ reset trạng thái khi bit về mức "0" (mức false) và sẽ gửi lại SMS khi bit được Set lên mức "1".

- Thiết bị gửi SMS đến số điện thoại đầu tiên nếu mất kết nối tới PLC, gửi SMS khi kết nối tới PLC được phục hồi.

#### 8. Cú pháp truy xuất và điều khiển SMS

Mật mã mặc định "1234", có thể thay đổi trong mục cài đặt.

| Cú pháp        | Ý nghĩa lệnh                                     | SMS trả về                                                           |  |  |  |
|----------------|--------------------------------------------------|----------------------------------------------------------------------|--|--|--|
| 1234#          | Truy xuất trạng<br>thái thiết bị                 | <-S7 GSM MODULE-><br>PLC connection: OK/Fail<br>8R:10100001<br>2W:11 |  |  |  |
| 1234#s0        | Set bit 0 lên mức 1<br>(bit 1.0 trong DB)        | <-S7 GSM MODULE-><br>PLC connection: OK<br>8R:10100001<br>2W:01      |  |  |  |
| 1234#r0        | Reset bit 0<br>(bit 1.0 trong DB)                | <-S7 GSM MODULE-><br>PLC connection: OK<br>8R:10100001<br>2W:00      |  |  |  |
| 1234#s1        | Set bit 1 lên mức 1<br>(bit 1.1 trong DB)        | <-S7 GSM MODULE-><br>PLC connection: OK<br>8R:10100001<br>2W:10      |  |  |  |
| 1234#r1        | Reset bit 1<br>(bit 1.1 trong DB)                | <-S7 GSM MODULE-><br>PLC connection: OK<br>8R:10100001<br>2W:00      |  |  |  |
| 1234#phX#số ĐT | Cài số điện thoại, X từ                          | ừ 1 - 5 tương ứng 05 số ĐT                                           |  |  |  |
| 1234#ph0#      | Truy xuất danh sách 05 số điện thoại đã cài đặt. |                                                                      |  |  |  |

#### Ví dụ:

Để cài số điện thoại thứ 3 là "0901234567", soạn tin 1234#ph3#0901234567

Lưu ý: Nếu quên mật mã, chỉ có thể cài lại bằng phần mềm.

2

# 5

#### 9. Cấu hình PLC S7-1200/1500

+ PLC phải ở chế độ Full access (no protection).

| General                                                                                                    | IO tags                                                                                            | Syst | tem constants | s Te                                                 | exts                                                         |      |                |            |                          |  |
|----------------------------------------------------------------------------------------------------|----------------------------------------------------------------------------------------------------|------|---------------|------------------------------------------------------|--------------------------------------------------------------|------|----------------|------------|--------------------------|--|
| User-defi                                                                                                  | ned pages                                                                                          | ^    | Protection    | & Socuri                                             | by                                                           |      |                |            |                          |  |
| Entry page                                                                                                 |                                                                                                    |      | FIOLECCION    | a securi                                             | .y                                                           |      |                |            |                          |  |
| Overview of interfaces                                                                                     |                                                                                                    |      | Access lovel  |                                                      |                                                              |      |                |            |                          |  |
| Multilingual                                                                                               | support                                                                                            |      | Accessieve    | · · · · · · · · · · · · · · · · · · ·                |                                                              |      |                |            |                          |  |
| Time of day                                                                                                |                                                                                                    |      |               |                                                      |                                                              |      |                |            |                          |  |
| Protection 8                                                                                               | Security                                                                                           |      | Select the    | access le                                            | vel for the PLC.                                             |      |                |            |                          |  |
|                                                                                                    |                                                                                                    |      |               |                                                      |                                                              |      |                |            |                          |  |
| Access le                                                                                                  | vel                                                                                                | 4    |               |                                                      |                                                              |      |                |            |                          |  |
| Access le<br>Connecti                                                                                      | on mechanisms                                                                                      | 4    |               |                                                      | Access level                                                 |      | Access         |            | Access permi             |  |
| Access le<br>Connecti<br>Certificat                                                                        | evel<br>on mechanisms<br>e manager                                                                 | -    |               |                                                      | Access level                                                 | 10.0 | Access         | 38/1-1-2-2 | Access permi             |  |
| Access le<br>Connecti<br>Certificat<br>Security                                                            | evel<br>on mechanisms<br>e manager<br>event                                                        |      |               |                                                      | Access level                                                 | НМІ  | Access<br>Read | Write      | Access permi<br>Password |  |
| Access le<br>Connecti<br>Certificat<br>Security<br>External                                                | evel<br>on mechanisms<br>e manager<br>event<br>load memory                                         |      | () Fi         | ullaccess                                            | Access level<br>(no protection)                              | HMI  | Access<br>Read | Write      | Access permi<br>Password |  |
| Access le<br>Connecti<br>Certificat<br>Security<br>External<br>Configuratio                                | evel<br>on mechanisms<br>e manager<br>event<br>load memory<br>in control                           |      | () FL         | ull access                                           | Access level<br>(no protection)                              |      | Access<br>Read | Write      | Access permi<br>Password |  |
| Access le<br>Connecti<br>Certificat<br>Security<br>External<br>Configuratio<br>Connection                  | evel<br>on mechanisms<br>e manager<br>event<br>load memory<br>in control<br>resources              |      |               | ull access<br>ad access<br>MI access                 | Access level                                                 |      | Access<br>Read | Write      | Access permi<br>Password |  |
| Access le<br>Connecti<br>Certificat<br>Security (<br>External<br>Configuratio<br>Connection<br>Overview of | evel<br>on mechanisms<br>e manager<br>event<br>load memory<br>in control<br>resources<br>addresses |      |               | ull access<br>ead access<br>MI access<br>o access (i | Access level<br>(no protection)<br>s<br>complete protection) |      | Access<br>Read | Write      | Access permi<br>Password |  |

+ Bật chế độ: Permit access with PUT/GET communication from remote partner.

| General                                           | IO tags        | Syst | tem constants | Texts      |                                                             |
|---------------------------------------------------|----------------|------|---------------|------------|-------------------------------------------------------------|
| <ul> <li>User-defi</li> <li>Entry page</li> </ul> | ned pages      | ^    | Connection me | chanisms _ |                                                             |
| Overview                                          | of interfaces  |      |               |            | ~                                                           |
| Multilingual                                      | support        |      |               |            | Prmit access with PUT/GET communication from remote partner |
| Time of day                                       |                |      |               |            | U                                                           |
| <ul> <li>Protection 8</li> </ul>                  | Security       |      |               |            |                                                             |
| Access le                                         | evel           | 4    |               |            |                                                             |
| Connecti                                          | on mechanisms  |      |               |            |                                                             |
| Certificat                                        | e manager      |      |               |            |                                                             |
| Security                                          | Security event |      |               |            |                                                             |
| External                                          | load memory    | =    |               |            |                                                             |

#### + Khối DB: bỏ chọn Optimized block access.

| General Te                                                              | xts                                                                                      |   |
|-------------------------------------------------------------------------|------------------------------------------------------------------------------------------|---|
| General<br>Information                                                  | Attributes                                                                               | _ |
| Time stamps<br>Compilation<br>Protection<br>Attributes<br>Download with | Only store in load memory Data block write-protected in the device primized block access |   |
|                                                                         | DB accessible from OPC UA                                                                |   |
|                                                                         |                                                                                          |   |
|                                                                         |                                                                                          |   |
|                                                                         |                                                                                          |   |

#### 10. Tạo khối DataBlock DB trong PLC

+ Tạo khối DataBlock DB bất kỳ có địa chỉ từ 0-100.

T15 + Master [CPU 1214C DC/DC/Rly] + Program blocks + DBSMS [DB22]

|    | DB | SN | D       |           |        |             |        |              |       |            |          |
|----|----|----|---------|-----------|--------|-------------|--------|--------------|-------|------------|----------|
|    |    | Na | me      | Data type | Offset | Start value | Retain | Accessible f | Writa | Visible in | Setpoint |
| 1  | -  | •  | Static  |           |        |             |        |              |       |            |          |
| 2  | -  |    | Read_0  | Bool      | 0.0    | false       |        |              |       |            |          |
| 3  | -  |    | Read_1  | Bool      | 0.1    | false       |        |              |       |            |          |
| 4  | -  |    | Read_2  | Bool      | 0.2    | false       |        |              |       |            |          |
| 5  | -  |    | Read_3  | Bool      | 0.3    | false       |        |              |       |            |          |
| 6  | -  |    | Read_4  | Bool      | 0.4    | false       |        |              |       |            |          |
| 7  | -  |    | Read_5  | Bool      | 0.5    | false       |        |              |       |            |          |
| 8  | -  |    | Read_6  | Bool      | 0.6    | false       |        |              |       |            |          |
| 9  | -  |    | Read_7  | Bool      | 0.7    | false       |        |              |       |            |          |
| 10 |    |    | Write_0 | Bool      | 1.0    | false       |        |              |       |            |          |
| 11 |    |    | Write_1 | Bool      | 1.1    | false       |        |              |       |            | [mail    |

#### 11. Khai báo khối DB và nội dung tin nhắn

+ Khai báo địa chỉ IP của PLC và thiết bị.

+ Khai báo địa chỉ khối DB và nội dung tin nhắn tương ứng với từng Bit trong phần mềm cấu hình thiết bị.

| ài đặt kết nó | Si           | Cài đặt nội dung tin nhắn       |        |
|---------------|--------------|---------------------------------|--------|
| TH-S7G IPv4   | 192 168 1 25 | DB22.0 ALARM: Bit 0.0           |        |
| PLC IPv4      | 192 168 1 2  | DB22.1 ALARM: Bit 0.1           |        |
| DB number     | 22           | DB22.2 ALARM: Bit 0.2           |        |
| oo number     |              | DB22.3 ALARM: Bit 0.3           |        |
| ài đặt số điệ | n thoại      | DB22.4 ALARM: Bit 0.4           |        |
| and the first |              | DB22.5 ALARM: Bit 0.5           |        |
| Phone 01      | 0911111111   | DB22.6 ALARM: Bit 0.6           |        |
| Phone 02      | 092222222    | DB22.7 ALARM: Bit 0.7           |        |
| Phone 03      | 0933333333   |                                 |        |
| Phone 04      | 094444444    | Cài đặt chung                   |        |
| Phone 05      | 0977777777   | Mật mã điều khiến SMS:          |        |
|               |              | Nhân tin khi khởi động: 🗹 Power | up SMS |
|               |              |                                 |        |
| Download      | Giới thiệu   |                                 |        |
|               |              |                                 |        |
| ang thái:     |              |                                 |        |